## Sauvegarder sa photothèque iPhoto.

Savez-vous qu'il est très facile de sauvegarder votre photothèque iPhoto dans un format ouvert permettant une évolution vers d'autres logiciels de traitement de l'image ou de stockage.

## iPhoto en deux mots.

Dans iPhoto les photos sont stockées dans iPhoto Library (ou bibliothèque iPhoto) ; pour votre confort les photos sont organisées par évènements (crées par iPhoto ou modifiés par vos soins) et vous pouvez ranger vos souvenirs dans des albums.

Si vous avez plusieurs appareils Apple vous pouvez aussi disposer d'un espace de stockage pour synchroniser les photos avec « Mon flux photos » (nommé iCloud dans iPhoto).

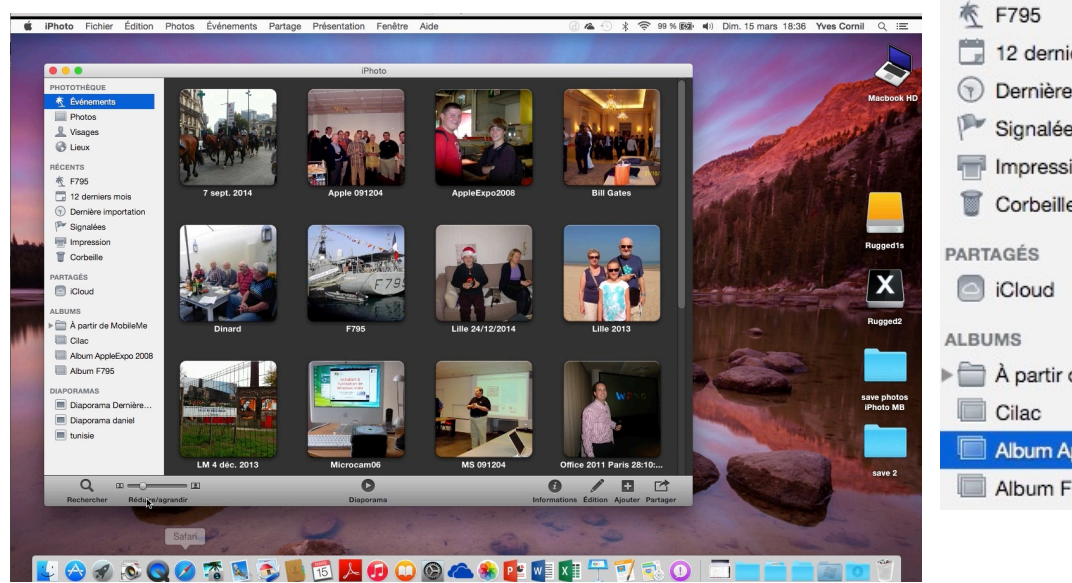

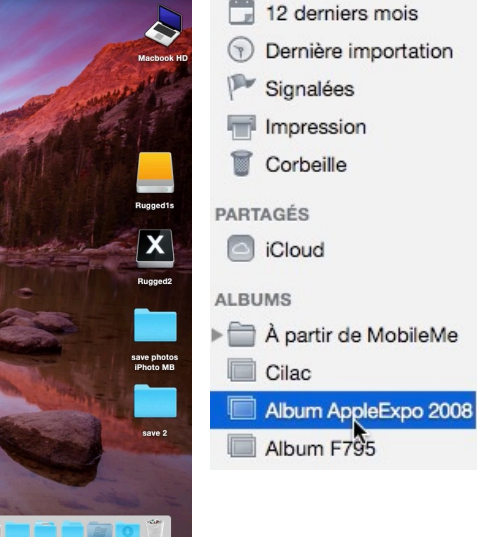

PHOTOTHÈQUE

Photos Visages

C Lieux

RÉCENTS

Événements

## Exportez pour sauvegarder vos photos.

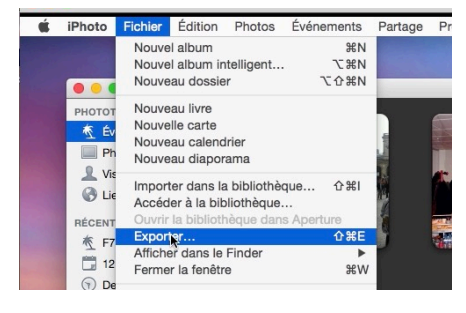

Au préalable vous aurez créé un dossier pour y accueillir les photos.

Dans la boîte de dialogue exporter choisissez les paramètres donnés ci-contre.

Pour sauvegarder les photos, allez dans fichier > exporter.

| Exportation de fichie       | ers  | Page Web     | Diaporama     |    |
|-----------------------------|------|--------------|---------------|----|
| - capertation de neme       |      | rageneo      | Diaporania    |    |
| Type :                      | JPI  | EG           |               | \$ |
| Qualité JPEG :              | Ma   | ximum        |               | \$ |
| Inclure :                   | 🛛 Т  | itre et mots | -clés         |    |
|                             | 🗸 Ir | formations   | sur les lieux |    |
| Taille :                    | 100  | ) %          |               | \$ |
| Nom du fichier :            | Util | liser le nom | du fichier    | \$ |
| réfixe pour le séquentiel : |      |              |               |    |
| Format de sous-dossier :    | le r | nom de l'év  | énement       | \$ |
|                             |      |              |               | -  |
|                             |      |              | Annular       | -  |

*Type : JPEG, qualité maximum en incluant les titres et mots clés ainsi que les informations sur les lieux.* 

| Type Basse /taille l                                                                                                    | Diaporama                                                                                                    |                                                                                                    |                                                                                                    |
|----------------------------------------------------------------------------------------------------|----------------------------------------------------------------------------------------------------|----------------------------------------------------------------------------------------------------|----------------------------------------------------------------------------------------------------|
| Type Bassa (tailla l                                                                                                    |                                                                                                    | Type :                                                                                                    | JPEG 🗧                                                                                                    |
| Dasse (talle )                                                                                                    | a plus petite)                                                                                                    | Qualitá IDEC :                                                                                                    | Maximum                                                                                                    |
| Qualité JPEG 	V Moyenne                                                                                                    |                                                                                                    | Qualite JFEG.                                                                                                    |                                                                                                    |
| Inclure                                                                                                    |                                                                                                    | Inclure : 🗸                                                                                                    | Titre et mots-clés                                                                                                    |
| Maximum                                                                                                    |                                                                                                    |                                                                                                    | Informations sur les lieux                                                                                                    |
|                                                                                                    |                                                                                                    |                                                                                                    |                                                                                                    |
| Taille Litiliser le ti                                                                                                    | itro                                                                                                    |                                                                                                    |                                                                                                    |
| Nom du fichier 🗸 Utiliser le n                                                                                                    | om du fichier                                                                                                    | Préfixe pour le séquenti                                                                                                    | el :                                                                                                    |
| éfixe pour le séquentiel                                                                                                    | e                                                                                                    | Eormat de sous-dessi                                                                                                    |                                                                                                    |
| Nom et nur                                                                                                    | néro de l'album                                                                                                    | Format de sous-dossie                                                                                                    | le nom de l'événement                                                                                                    |
| ormat de sous-dossier : Aucun                                                                                                    | ~                                                                                                    |                                                                                                    | R                                                                                                    |
|                                                                                                    |                                                                                                    |                                                                                                    |                                                                                                    |
| tilisez le nom du fichier                                                                                                    | et le nom                                                                                                    | < > =                                                                                                    | ave 2 🗘 Q. Rechercher                                                                                                    |
| e l'événement comme fe                                                                                                    | ormat pour                                                                                                    | Favoris                                                                                                    | ssier partagé                                                                                                    |
| trouver vos photos dan                                                                                                    | is le dossier                                                                                                    | Tous mes fichiers                                                                                                    | save 2 Save photos iPhoto MB                                                                                                    |
| e sauvegarde.                                                                                                    |                                                                                                    | iCloud Drive     Applications                                                                                                    |                                                                                                    |
|                                                                                                    |                                                                                                    | Bureau                                                                                                    |                                                                                                    |
| hoisissez le dossier et c                                                                                                    | liquez sur                                                                                                    | Documents                                                                                                    |                                                                                                    |
| e bouton <b>OK</b> .                                                                                                    |                                                                                                    | C Téléchargements                                                                                                    |                                                                                                    |
|                                                                                                    |                                                                                                    | OneDrive                                                                                                    |                                                                                                    |
| Préparation des photos                                                                                                    |                                                                                                    | images                                                                                                    |                                                                                                    |
|                                                                                                    |                                                                                                    | Recherche dans « Ce Mac » ZIP                                                                                                    |                                                                                                    |
|                                                                                                    |                                                                                                    |                                                                                                    |                                                                                                    |
|                                                                                                    | Arrêter                                                                                                    | Appareils                                                                                                    |                                                                                                    |
|                                                                                                    | Arrêter                                                                                                    | Appareils MacBook Rugged2 (2)                                                                                                    | n n                                                                                                    |
|                                                                                                    | Arrêter                                                                                                    | Apparells MacBook Rugged2 (2) Nouveau dossier                                                                                                    | Annuler NOK                                                                                                    |
|                                                                                                    | Arrêter                                                                                                    | Apparells MacBook Rugged2 (2) Nouveau dossier                                                                                                    | Annuler NOK                                                                                                    |
| Exporter                                                                                                    | Arrêter                                                                                                    | Apparells MacBook Rugged2 (2) Nouveau dossier                                                                                                    | Annuler <u>NOK</u><br>Exporter                                                                                                    |
| Exporter                                                                                                    | Arrêter                                                                                                    | Appareils MacBook Rugged2 (2) Nouveau dossier Exportation                                                                                                    | Annuler NOK                                                                                                    |
| Exporter<br>Exportation<br>Exportation de l'image 80 sur 769                                                                                                    | Arrêter                                                                                                    | Appareils MacBook Rugged2 (2) Nouveau dossier Exportation Exportation de l'image 76                                                                                                    | Annuler ROK<br>Exporter                                                                                                    |
| Exportation<br>Exportation de l'image 80 sur 769                                                                                                    | Arrêter                                                                                                    | Apparells MacBook Rugged2 (2) Nouveau dossier Exportation Exportation de l'image 76                                                                                                    | Annuler OK<br>Exporter                                                                                                    |
| Exportation<br>Exportation de l'image 80 sur 769                                                                                                    | Arrêter                                                                                                    | Apparells MacBook Rugged2 (2) Nouveau dossier Exportation Exportation de l'image 76                                                                                                    | Exporter<br>39 sur 769                                                                                                    |
| Exportation<br>Exportation de l'image 80 sur 769                                                                                                    | Arrêter                                                                                                    | Apparells MacBook Rugged2 (2) Nouveau dossier  Exportation Exportation de l'image 76 Compared and the limage 76 Compared and the limage 76 Compared and t | Exporter<br>99 sur 769<br>Annuler<br>04<br>00<br>00<br>00<br>00<br>00<br>00<br>00<br>00<br>00                                                                                                    |
| Exportation<br>Exportation de l'image 80 sur 769                                                                                                    | Arrêter<br>Annuler                                                                                                    | Appareils MacBook Rugged2 (2) Nouveau dossier Exportation Exportation de l'image 76 Exportation de l'image 76 Exportati | Exporter<br>B9 sur 769<br>Annuler<br>Annuler                                                                                                    |
| Exportation<br>Exportation de l'image 80 sur 769                                                                                                    | Arrêter Annuler Q Recherche                                                                                                    | Appareils MacBook Rugged2 (2) Nouveau dossier Exportation Exportation de l'image 76 Exportation de l'image 76 Dossier partagé Nom                                                                                                    | Annuler OK<br>Exporter<br>99 sur 769<br>Annuler<br>Annuler                                                                                                    |
| Exportation<br>Exportation de l'image 80 sur 769                                                                                                    | Arrêter Annuler Q Recherche Date de modification aujourd'hui 18:39                                                                                                    | Apparells MacBook Rugged2 (2) Nouveau dossier Exportation Exportation de l'image 76 Exportation de l'image 76 Dossier partagé Nom Dossier partagé Nom 100_4717.jpg                                                                                                    | Exporter  S9 sur 769  Annuler  Annuler                                                                                                    |
| Exportation<br>Exportation de l'image 80 sur 769<br>Save 2<br>Dossier partagé<br>Nom ^<br>> 7 sept. 2014<br>> Apple 091204                                                                                                    | Arrêter Annuler Q Recherche Date de modification aujourd'hui 18:39 aujourd'hui 18:37                                                                                                    | Apparells<br>MacBook Rugged2 (2)<br>Nouveau dossier<br>Exportation<br>Exportation de l'image 76<br>Exportation de l'image 76<br>Dossier partagé<br>Nom<br>100_4717.jpg<br>100_4718.jpg                                                                                                    | Exporter  S9 sur 769  Annuler  Annuler                                                                                                    |
| Exportation<br>Exportation de l'image 80 sur 769                                                                                                    | Arrêter Arrêter Annuler Q. Recherche Date de modification aujourd'hui 18:39 aujourd'hui 18:37 aujourd'hui 18:40                                                                                                    | Apparells<br>MacBook Rugged2 (2)<br>Nouveau dossier<br>Exportation<br>Exportation de l'image 76<br>Consider partagé<br>Nom<br>Dossier partagé<br>Nom<br>100_4717.jpg<br>100_4718.jpg<br>100_4718.jpg                                                                                                    | Exporter  S9 sur 769  Annuler  Annuler                                                                                                    |
| Exportation<br>Exportation de l'image 80 sur 769<br>Save 2<br>Save 2<br>Save 2<br>Dossier partagé<br>Nom ^<br>T sept. 2014<br>Apple Syp2008<br>Bill Gates<br>Bill Gates                                                                                                    | Arrêter Arrêter Annuler Annuler C Q Recherchea Date de modification aujourd'hui 18:39 aujourd'hui 18:40 aujourd'hui 18:40                                                                                                    | Apparells<br>MacBook Rugged2 (2)<br>Nouveau dossier<br>Exportation<br>Exportation de l'image 76<br>Exportation de l'image 76<br>Dossier partagé<br>Nom<br>100_4717.jpg<br>100_4719.jpg<br>100_4720.jpg<br>100_4720.jpg                                                                                                    | By sur 769<br>Annuler<br>Annuler<br>Annuler<br>Annuler<br>Annuler<br>Annuler<br>Annuler<br>Annuler<br>Annuler<br>Annuler<br>Annuler<br>Annuler<br>Annuler<br>Annuler<br>Annuler<br>Annuler<br>Annuler<br>Annuler                                                                                                    |
| Exportation<br>Exportation de l'image 80 sur 769<br>Save 2<br>Save 2<br>Dossier partagé<br>Nom ^<br>> 7 sept. 2014<br>> Apple 091204<br>> Apple 201204<br>> Apple 201204<br>> Dinard<br>> Dinard                                                                                                    | Arrêter Arrêter Annuler Annuler Cate de modification aujourd'hui 18:39 aujourd'hui 18:39 aujourd'hui 18:40 aujourd'hui 18:40 aujourd'hui 18:40                                                                                                    | Appreviils MacBook Rugged2 (2) Nouveau dossier  Exportation Exportation de l'image 76 Dossier partagé Nom 100_4717.jpg 100_4719.jpg 100_4719.jpg 100_4719.jpg 100_4719.jpg 100_4720.jpg 100_4722.jpg 100_4722.jpg 100_4722.jpg 100_4720.jpg 100_4720.jpg  | Annuler<br>Exporter<br>B9 sur 769<br>Annuler<br>Annuler<br>Annuler<br>Annuler<br>Annuler<br>Annuler<br>Annuler<br>Annuler<br>Annuler<br>Annuler<br>Annuler<br>Annuler                                                                                                    |
| Exportation<br>Exportation de l'image 80 sur 769<br>Save 2<br>Save 2<br>Dossier partagé<br>Nom ^<br>F 7 sept. 2014<br>Apple 091204<br>Apple 201204<br>Apple Save 2<br>District and a set of the set of the s                                                                                                    | Arrêter Arrêter Annuler Annuler C Q Recherche Date de modification aujourd'hui 18:39 aujourd'hui 18:37 aujourd'hui 18:40 aujourd'hui 18:40 aujourd'hui 18:40 aujourd'hui 18:40                                                                                                    | Appreviils MacBook Rugged2 (2) Nouveau dossier Exportation Exportation de l'image 76 Dossier partagé Nom Dossier partagé Nom 100_4717.jpg 100_4717.jpg 100_4712.jpg 100_4720.jpg 100_4720.jpg 100_470.jpg 100_470.jpg 100_47 | Annuler<br>Exporter<br>39 sur 769<br>Annuler<br>Annuler    |
| Exportation<br>Exportation de l'image 80 sur 769<br>Save 2<br>Save 2<br>Sav | Arrêter Arrêter Annuler Q. Recherche Q. Recherche Quijourd'hui 18:39 aujourd'hui 18:40 aujourd'hui 18:40 aujourd'hui 18:40 aujourd'hui 18:40 aujourd'hui 18:40                                                                                                    | Apparelis MacBook Rugged2 (2) Nouveau dossier  Exportation Exportation de l'image 76 Exportation de l'image 76 Dossier partagé Nom Dossier partagé Nom Dossier partagé 100_4718.jpg 100_4718.jpg 100_4721.jpg 100_4723.jpg 100_4723.jpg 100_472.jpg 100_472.jpg 10_474.jpg 10_474.jpg 10_474.jpg 10_474.jpg 10_474.jpg 10_474.jpg 10_474.jpg 10_474.jpg 10_474.jpg 10_474.jpg 10_474.jpg 10_474.jpg 10_474.jpg 10_474.jpg 10_474.jpg 10_474.jpg 10_474.jpg 10_474.jpg 10_474.jpg 10_474.jpg 10_474.jpg 10_474.jpg  | Exporter  S9 sur 769  Annuler  Annuler                                                                                                    |
| Exportation<br>Exportation de l'image 80 sur 769<br>Save 2<br>Save 2<br>Sav | Arrêter Arrêter Annuler Annuler Q. Recherche Cate modification aujourd'hui 18:37 aujourd'hui 18:40 aujourd'hui 18:40 aujourd'hui 18:40 aujourd'hui 18:40 aujourd'hui 18:40 aujourd'hui 18:40 aujourd'hui 18:40                                                                                                    | Apparelis         MacBook Rugged2 (2)         Nouveau dossier         Exportation         Exportation de l'image 76         Dossier partagé         Nom         100_4717.jpg         100_4717.jpg         100_4723.jpg         100_4723.jpg         100_4723.jpg         100_4723.jpg         100_4723.jpg         100_4725.jpg         100_4726.jpg                                                                                                    | Exporter  Exporter  S9 sur 769  Annuler  Annuler                                                                                                    |
| Exportation<br>Exportation de l'image 80 sur 769                                                                                                    | Arrêter Arrêter Annuler Annuler Cate de modification aujourd'hui 18:39 aujourd'hui 18:37 aujourd'hui 18:40 aujourd'hui 18:40 aujourd'hui 18:40 aujourd'hui 18:40 aujourd'hui 18:40 aujourd'hui 18:40 aujourd'hui 18:40                                                                                                    | Appreviis MacBook Rugged2 (2) Nouveau dossier  Exportation Exportation de l'image 76 Dossier partagé Nom Dossier partagé Nom 100_4717.jpg 100_4719.jpg 100_4719.jpg 100_4720.jpg 100_4723.jpg 100_4723.jpg 100_4723.jpg 100_4724.jpg 100_4724.jpg 100_4725.jpg 100_4725.jpg 100_47  | Annuler<br>Exporter<br>B9 sur 769<br>Annuler<br>Annuler    |
| Exportation<br>Exportation de l'image 80 sur 769                                                                                                    | Arrêter Arrêter Annuler Annuler Calculation aujourd'hui 18:39 aujourd'hui 18:37 aujourd'hui 18:40 aujourd'hui 18:40 aujourd'hui 18:40 aujourd'hui 18:40 aujourd'hui 18:40 aujourd'hui 18:40 aujourd'hui 18:40 aujourd'hui 18:40                                                                                                    | Appreviis MacBook Rugged2 (2) Nouveau dossier  Exportation Exportation de l'image 76 Dossier partagé Nom Dossier partagé Nom Dostration de l'image 76 Dossier partagé Nom Dostration de l'image 76 Dossier partagé Nom Dostration de l'image 76 Dostier partagé Nom Dostration de l'image 76 Dostier partagé Nom Dostier partagé Nom Dostier partagé N  | Annuler<br>Exporter<br>Annuler<br>Annuler<br>An |
| Exportation<br>Exportation de l'image 80 sur 769                                                                                                    | Arrêter Arrêter Arrêter Arrêter Annuler C Q Recherche Q Recherche Qujourd'hui 18:40 Qujourd'hui 18:40 Quijourd'hui 18:40 Quijourd'hui 18:40 QUijourd'hui 18:40 QUijourd'huijourd'hui 18:40 QUijourd'huijourd'huijourd'huijourd'huijourd'huijourd'huijourd'huijourd'huijourd'huijourd'huijourd'huijourd'huijourd'huijourd'huijourd'huijourd'huijourd'huijourd'huijourd'huijourd'huijourd'huijourd'huijourd'huijourd'huijourd'huijourd'huijourd'huijourd'huijourd'huijourd'huijourd'hu | Apparelis MacBook Rugged2 (2) Nouveau dossier  Exportation Exportation de l'image 76 Exportation de l'image 76 Exportat | Exporter  Exporter  S9 sur 769  Annuler  Annuler                                                                                                    |
| Exportation<br>Exportation de l'image 80 sur 769<br>Dossier partagé<br>Nom<br>7 sept. 2014<br>Apple Cy1204<br>Bill Gates<br>Dinard<br>F795<br>Lille 24/12/2014<br>Lille 2013<br>Lille 2013<br>Microcam06<br>M S 091204<br>Control Control Co                                                                                                    | Arrêter Arrêter Arrêter Arrêter Annuler Q. Recherche Q. Recherche Quijourd'hui 18:37 aujourd'hui 18:40 aujourd'hui 18:40 aujourd'hui 18:40 aujourd'hui 18:41 aujourd'hui 18:41 aujourd'hui 18:41 aujourd'hui 18:41 aujourd'hui 18:41                                                                                                    | Exportation           Exportation           Exportation de l'image 76           Dossier partagé           Nom           100_4717.jpg           100_4717.jpg           100_4718.jpg           100_4723.jpg           100_4723.jpg                                                                                                    | Exporter  Exporter  S9 sur 769  Annuler  Annuler                                                                                                    |
| Exportation<br>Exportation de l'image 80 sur 769<br>Dossier partagé<br>Nom ^<br>7 sept. 2014<br>Apple Expo208<br>Bill Gates<br>Dinard<br>F 795<br>Luile 24/12/2014<br>Luile 2013<br>Luile 2013<br>Mis 091204<br>Cffice 2011 Paris 28/10/10<br>Cffice 2011 Paris 28/10/10<br>Cffice 2011 Paris 28/10/10<br>Coffice onair2<br>Photos USA CC                                                                                                    | Arrêter Arrêter Arnuler Annuler C, Recherche C, Recherche | Appreviis MacBook Rugged2 (2) Nouveau dossier  Exportation Exportation de l'image 76 Exportation de l'image 76 Dossier partagé Nom Dossier partagé Nom 100_4717.jpg 100_4719.jpg 100_4720.jpg 100_4720.jpg 100_4723.jpg 100_4728.jpg 100_4728.jpg 100_4728.jpg 100_4728.jpg 100_4728.jpg 100_4728.jpg 100_4728.jpg 100_4728.jpg 100_4728.jpg 100_4728.jpg 100_4728.jpg 100_4728.jpg 100_4728.jpg 100_4728.jpg 100_4728.jpg 100_4728.jpg 100_4728.jpg 100_4728.jpg 100_4728.jpg 100_4738.jpg 100_4738.jpg 100_473 | Exporter  Exporter  S9 sur 769  C Rechercher  Annuler  Annuler  A                                                                                                    |

115, 244,14 Go disponibles Ci-dessus le dossier de sauvegarde d'une de mes bibliothèques iPhoto.

Le 4 avril 2015 Yves Cornil, MVP Macintosh, animateur au CILAC (59 110 La Madeleine). www.microcam06.org - www.conum.fr - www.cornil.com

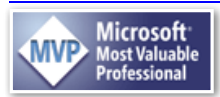